## 统一身份认证平台短信找回密码操作说明

一、 通过手机重置密码

点击"忘记密码"→"手机找回"→输入【用户名(工号)】【手 机号】【验证码】→"下一步"→输入手机接收到的验证码→输入"新 密码",并再次确认"新密码"→完成密码重置。

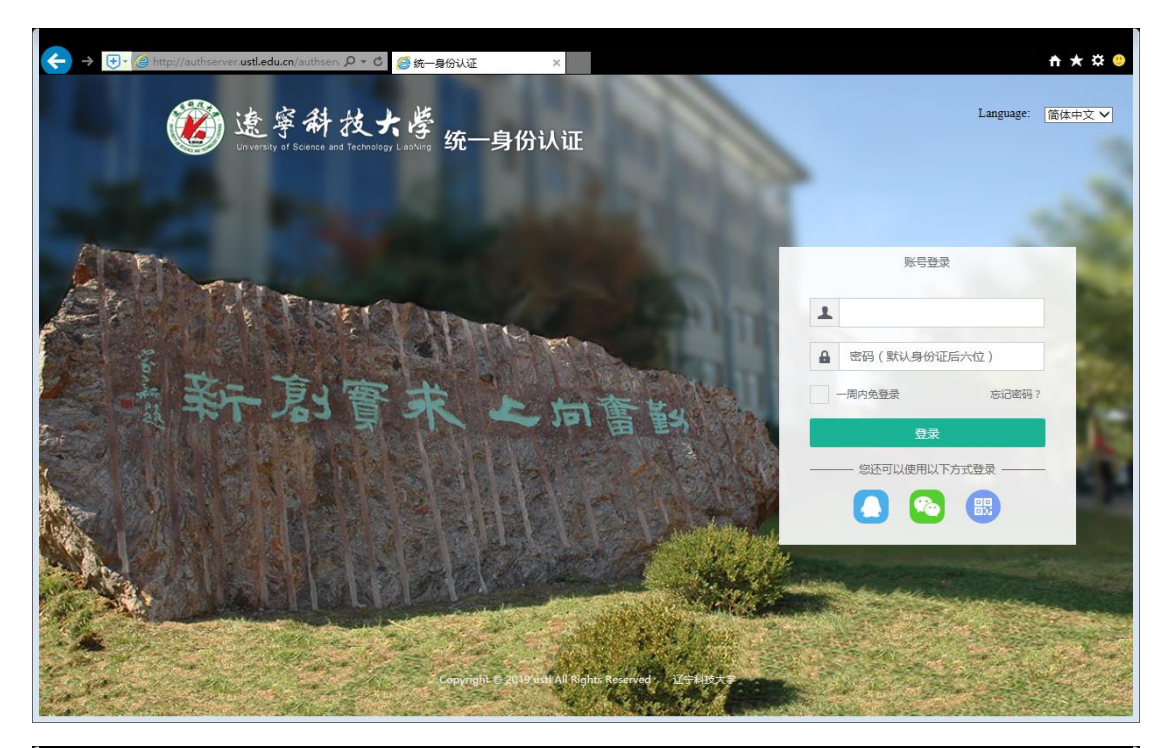

| < → | http://authserver.ustl.edu.cn/au | thsen 🎗 🗸 C 🔏 統一身份认证              | ×    |           |        | <del>n</del> ★ ¤ ⊝ |
|-----|----------------------------------|-----------------------------------|------|-----------|--------|--------------------|
| 1   | www.iy of Soarce                 | 技大学<br>and Technology Lacking 统一身 | 份认证  |           |        | Î                  |
|     | <返回登录                            |                                   | 忘记密码 | 15 W 10 1 | ماسية. |                    |
|     | 选择给证力式                           |                                   | 安全从世 |           | 元政     |                    |
|     |                                  | 手机找回                              | 邮箱找回 | 问题找回      |        |                    |
|     |                                  |                                   | No.  | No.       |        |                    |

| ← →                | en <b>ク * C</b> @              | n 🛧 🛱 🤒 |
|--------------------|--------------------------------|---------|
| <b>遂穿科</b> ;       | 技大学<br>Trennogy Laaving 统一身份认证 | î       |
| 1000               | A CONTRACTOR OF THE OWNER      | 12      |
| <返回登录              | 忘记密码                           |         |
| 选择验证方式             | <b>确认账户</b> 安全认证 重置密码 完成       | Sec.    |
| 用户名:               |                                |         |
| 手机号:               | 调输入已绑定手机号                      | 10      |
| 121E49 :           | 请输入验证码 fa20                    |         |
|                    | 上 <del>世</del>                 |         |
|                    |                                | - 1     |
| all and the second |                                | ×       |

|     | 鎀 速寧科技                          | 2×2 ■■=9642 ×<br>大学统一身份认证 |             |           |    | <u>a * 0 0</u> |  |  |
|-----|---------------------------------|---------------------------|-------------|-----------|----|----------------|--|--|
| ADT | <2527                           |                           | 忘记来的        | PROPERTY. |    | 1              |  |  |
|     | ARWESS<br>ANZER - FAMU<br>MER : | allUS()*                  | 安全UW<br>dba | 重置定时      | 完成 | 1              |  |  |
|     |                                 | F-#                       |             |           |    |                |  |  |
|     | and the second                  |                           | 1           |           |    |                |  |  |

|                | annen di karen ark                                                       | norma Larris 197 - J | <b>科份认</b> 业                      |                                      |      |            |
|----------------|--------------------------------------------------------------------------|----------------------|-----------------------------------|--------------------------------------|------|------------|
| 10 M           | <eine#< th=""><th></th><th>忘记谢明</th><th></th><th></th><th></th></eine#<> |                      | 忘记谢明                              |                                      |      |            |
|                | MENNESSE                                                                 | #81080*              | Relie                             | 10.25 cb vi                          | žuk. | -          |
|                | RPE:                                                                     |                      |                                   |                                      |      |            |
|                | 新世码:                                                                     |                      |                                   |                                      |      |            |
|                |                                                                          | ENGE PONCE           | 2498 (2019), 2018/948 (-1018/949) | 1911年1月1日)<br>1911年1月1日<br>1911年1月1日 |      | 121        |
|                | 新生活情以::                                                                  | 清编人情以密码              |                                   |                                      |      |            |
|                |                                                                          | Manager and and an   |                                   |                                      |      | 11.1       |
| and the second |                                                                          | BUSICE4              |                                   |                                      |      | STORE OF A |

二、 自助绑定手机号码

登录网办大厅→右上角点击(姓名)→账号管理→解绑或绑定手 机号码。

解绑需要输入原来手机号码,重新绑定需要使用输入的手机号码 接收动态短信验证码完成操作。

| Contraction of the second | description portacional and a description of P                                                                                                    | - C Baarys                              | - <b>F</b>     |                       |                       |               |   |
|---------------------------|----------------------------------------------------------------------------------------------------|-----------------------------------------|----------------|-----------------------|-----------------------|---------------|---|
|                           | 1 2字科技大学                                                                                                    |                                         | B.OR.MT.       |                       |                       |               |   |
|                           |                                                                                                    |                                         |                |                       |                       | @ +A#0        |   |
|                           | STREET, STREET, STREET |                                         |                |                       |                       | 0 UMR50       |   |
|                           | 个人中心                                                                                                    |                                         | and the second | and the second        |                       | D soge        | - |
| 1 1 10                    |                                                                                                    | - International                         |                |                       | and the second second |               |   |
| 1                         | - STANGEL                                                                                                    |                                         |                |                       | TOTAL L               | 0 ROMEN       |   |
|                           | 1                                                                                                    |                                         |                |                       |                       | 0 9185        |   |
|                           | 我的かけ 进行中                                                                                                    | 已完成 已撤销                                 |                |                       |                       |               |   |
| A                         | REPERT INTO                                                                                                    |                                         |                | nett.o                | Station .             | .89           | 6 |
|                           |                                                                                                    |                                         |                |                       |                       |               |   |
|                           | and advantage of a local state of a local state of a loca | Dise_Bould                              |                |                       |                       |               |   |
| A                         |                                                                                                    | e e a a a a a a a a a a a a a a a a a a |                |                       |                       | 1             | - |
| STRAMP.                   | n                                                                                                    |                                         |                |                       |                       | - 101 (P 102) |   |
|                           | 编辑个人说明                                                                                                    |                                         |                |                       |                       |               |   |
| * 14.98                   |                                                                                                    |                                         |                |                       |                       |               |   |
| 1 meter                   | <b>使</b> 读词名:                                                                                                    | 10404278884.0845                        | ******         | #184/82/08/           |                       |               |   |
| CL MARTIN                 | R00 :                                                                                                    |                                         |                |                       |                       |               |   |
| 1, 1989                   | 15.01                                                                                                    | 和秋津的第一关于你的名称 7                          |                |                       |                       |               |   |
| -                         |                                                                                                    | -                                       |                | CALL NO. THE CONTRACT |                       |               |   |
| 0 ***##                   | 19.00 ·                                                                                                    |                                         |                | The real realization  |                       |               |   |
| 2008 ( AN # 10)           | allered to                                                                                                    | STARL STREAMS                           | 100            | 18 million            | 4-8042、加速电子运行的中国      |               |   |
|                           | 169:                                                                                                    |                                         | -              | weeking "             |                       |               |   |
|                           |                                                                                                    | miletal brinnetions                     | Areks.         |                       |                       |               |   |
|                           |                                                                                                    |                                         |                |                       |                       |               |   |
|                           |                                                                                                    | 62.09                                   |                |                       |                       |               |   |
|                           |                                                                                                    |                                         |                |                       |                       |               |   |
|                           |                                                                                                    |                                         |                |                       |                       |               |   |
|                           |                                                                                                    |                                         |                |                       |                       |               |   |
|                           |                                                                                                    |                                         |                |                       |                       |               |   |
|                           |                                                                                                    |                                         |                |                       |                       |               |   |
| 5                         | Copyright © 2019 with All I                                                                                                    | lights Reserved 294688.4                | ¥.             |                       |                       |               | - |